| <ol> <li>At the top of the landing<br/>page, select the<br/>Applications button on the<br/>navigation bar</li> </ol>                                                                                                    | Search       Search         APPLICATIONS       CONTRACTS       MANAGE USERS       ETP WEBSITE       REPORTS       TEMPLATES                                                                                                    | ARCH               |
|----------------------------------------------------------------------------------------------------|----------------------------------------------------------------------------------------------------|--------------------|
|                                                                                                    | Welcome to Cal-E-For                                                                                                    | ce                 |
| 2. Select the <b>Apply For Funds</b> button                                                                                                    | APPLICATIONS CONTRACTS MANAGE USERS ETP WEBSITE REPORTS TEMPLAT                                                                                                    | TES                |
| Note: If you are a Development<br>Subcontractor, select <b>Apply on</b><br><b>behalf of Contractor</b><br>If needing to authorize a<br>subcontractor to apply on your<br>behalf, please see <u>Authorizing</u><br><u>a Development Subcontractor</u><br>guide | Apply for Funds Apply on behalf of Contractor     Authorize a Development Subcontractor     Applications     Applications     All      12 items • Sorted by Application Name • Filtered by All applications • Updated a few seconds ago | Q Search this list |

| <ol> <li>Read the Terms &amp;<br/>Conditions and select<br/>whether you Accept or</li> </ol> | Application Terms and Conditions                                                                                                    |
|----------------------------------------------------------------------------------------------|----------------------------------------------------------------------------------------------------|
| Decline them                                                                                 | Ind select       Application Terms and Conditions         Accept or       Employment Training Panel applications must be submitted only by authorized representatives and contain accurate and complete information.         By selecting "Accept", you hereby attest to the following:       • You are an authorized employee of the entity submitting the application, or you have been given written authority to submit the application on behalf of the entity submitting the application.         • You are submitting an application that is accurate and complete to the best of your knowledge.       • You are submitting an application that is thorough and complete to the best of your ability, and you are not submitting an application merely as a placeholder to be completed at a later time.         • You are submitting only one application per applicant at a time, and you are not submitting multiple applications for the same applicant at the same time.         • You acknowledge that concurrent enrollment of any trainee in more than one Employment Training Panel funded training program is prohibited |
|                                                                                              | By selecting "Accept", you hereby attest to the following:                                                                                                    |
|                                                                                              | <ul> <li>You are an authorized employee of the entity submitting the application, or you have been given written authority to submit the application on behalf of the entity submitting the application.</li> <li>You will only provide information that is accurate and complete to the best of your knowledge.</li> <li>You are submitting an application that is thorough and complete to the best of your ability, and you are not submitting an application merely as a placeholder to be completed at a later time.</li> <li>You are submitting only one application per applicant at a time, and you are not submitting multiple applications for the same applicant at the same time.</li> <li>You acknowledge that concurrent enrollment of any trainee in more than one Employment Training Panel funded training program is prohibited.</li> </ul>                                                                                                    |
|                                                                                              | *Accept Terms and Conditions?  Accept Decline                                                                                                    |

4. Read each **Self-Attestation** and answer whether you Agree or Disagree with each one. Click **Next** to move to next page

**Self-Attestations** 

\* I certify under penalty of perjury under the laws of the State of California that at the time of submission of this application, to the best of my knowledge, information, and/or belief, the applicant is in compliance with all state and federal labor and health and safety laws.

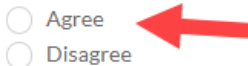

\*NOTE: If any applicant fails to affirm this attestation, development of their proposal will not continue, as per UIC section 10205(e)(1)(F).

\* I certify under penalty of perjury under the laws of the State of California that at the time of submission of this application, to the best of my knowledge, information, and/or belief, that the applicant is not ineligible to bid, be awarded, or subcontract on a public works project.

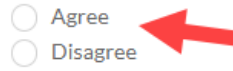

\*NOTE: If any applicant is ineligible to bid, be awarded, or subcontract on a public works project, development of their proposal will not continue, as per UIC section 10205(e)(2)(B).

\* I certify under penalty of perjury under the laws of the State of California that at the time of submission of this application, to the best of my knowledge, information, and/or belief, that the applicant does not have a final determination, order, judgment, or award issued against them for violations of labor law that remain unabated or unsatisfied following the period during which an appeal may be made.

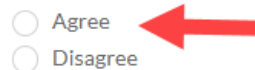

\*NOTE: If any applicant has a final determination, order, judgment, or award issued against them for violations of labor law that remain unabated or unsatisfied following the period during which an appeal may be made, development of their proposal will not continue, as per UIC section 10205(e)(2)(C).

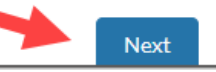

| 5. | Select the radio button for<br><b>Single Employer</b> and then<br>select the <b>Next</b> button                                                     | Apply for Funds                                                                                                    |
|----|----------------------------------------------------------------------------------------------------|----------------------------------------------------------------------------------------------------|
| 6. | Select the <b>Primary Contact</b><br>and then click the <b>Next</b><br>button<br>All contacts will be listed on<br>the drop down to select<br>from. | Date * Filtered by All applications - Status * Updated a minute ago     Apply for Funds     Primary Contact Details     * Primary Contact Details     * Primary Contact Details     * Primary Contact Details     * Primary Contact Details     * Primary Contact Details     * Primary Contact     Alayna1 MollickTest1     * Primary Contact     * Primary Contact |

| 7. To add a contact that is not<br>listed, select <b>Primary</b><br>Contact is not listed | Apply for Funds                                         |
|-------------------------------------------------------------------------------------------|---------------------------------------------------------|
| Input all required<br>information indicated by the<br>red asterisk and click the          | Primary Contact Details   Primary Contact is not listed |
| Next button                                                                               | * First Name                                            |
|                                                                                           | * Last Name                                             |
|                                                                                           | * Title                                                 |
|                                                                                           | Primary Contact Email                                   |
|                                                                                           | you@example.com                                         |
|                                                                                           |                                                         |
|                                                                                           |                                                         |
|                                                                                           | Previous Next                                           |
|                                                                                           |                                                         |

| 8. | Fill in the required        |
|----|-----------------------------|
|    | information (marked with a  |
|    | <i>red asterisk)</i> on the |
|    | Application section         |

Select the **Next** button when finished with this page

\*Email, Contact Name, and Company will auto-populate, verify accuracy before moving on, edit if necessary

\*Address may prepopulate. If blank, enter in address information

\*Phone Number & CEAN should be entered in as numbers only (no special characters)

\*Click on the "i' in a circle symbol to view associated help text

|                                   | test                                                        |
|-----------------------------------|-------------------------------------------------------------|
| test.test@etp.ca.gov.invalid      | * City                                                      |
| *Last Name                        | test                                                        |
| Contact 1+                        | State                                                       |
| * First Name                      | CA                                                          |
| test                              | * Zip/Postal Code                                           |
| * Title                           | 95814                                                       |
| test                              | Mailing Address                                             |
| Company or Entity Full Legal Name | *Street                                                     |
| Account 1                         | 99, Winthrop Avenue, Apt - C                                |
|                                   | City                                                        |
| Tert 123                          | test                                                        |
| 1551 123                          | *State                                                      |
| Signatory Contact Details         | NY *                                                        |
| First Name                        | * Zip/Postal Code                                           |
|                                   | 12203                                                       |
| Last Name                         | * Phone Number                                              |
|                                   | 1234564567                                                  |
| Title                             |                                                             |
|                                   | Company / Organization Website (eg: https://www.etp.ca.gov) |
| Email                             |                                                             |
| you@example.com                   | Previous                                                    |
|                                   |                                                             |

| 9. | Fill in the required<br>information (marked with a<br>red asterisk) for <b>Company</b>     | Apply for Funds                                                                                                    |                                                         |
|----|--------------------------------------------------------------------------------------------|----------------------------------------------------------------------------------------------------|---------------------------------------------------------|
|    | Information section                                                                        | <b>⊘ - ⊘ - ⊘ - ⊘</b> - <b>○</b> - <b>●</b> - <b>●</b> - |                                                         |
|    | Select the <b>Next</b> button when finished with this                                      | *Year Founded  *Are you a d  Yes                                                                                                    | vision or subsidiary of another company / organization? |
|    | page                                                                                       | Are you a division or subsidiary of another company / organization?     Yes     Name of Pa                                                                                                    | rent Company / Organization                             |
|    | *Conditional questions appear<br>on this screen: Based off the<br>answer selected, another | How many affiliated companies are you including in the application, if any?                                                                                                    |                                                         |
|    | required field may appear                                                                  | <ul> <li>Are you the headquarters location?</li> <li>Yes</li> <li>No</li> <li>List the city and state of all locations</li> <li>Are you the headquick of the Headquick of the He</li></ul>                                                                                                    | uarters location?<br>adquarters?                        |
|    |                                                                                            | • What are your products and/or services?                                                                                                    |                                                         |
|    |                                                                                            | * Identify your customers / clients (i.e. employers/trainee population or healthcare/patient                                                                                                    | population)                                             |
|    |                                                                                            |                                                                                                    | Previous Next                                           |

| 10. Fill in the required information <i>(marked with a red asterisk)</i> for                                                                                           | Apply for Funds                                                                                                    |  |  |  |  |
|----------------------------------------------------------------------------------------------------|----------------------------------------------------------------------------------------------------|--|--|--|--|
| Subcontractor Information<br>section                                                                                                    | Image: Subcontractor Information                                                                                     |  |  |  |  |
| Leave this page <b>blank</b> if not applicable.                                                                                                    | (Please leave blank if it is not applicable) Development Subcontractor                                               |  |  |  |  |
| Select the <b>Next</b> button when finished with this                                                                                                    | Administrative Subcontractor                                                                                         |  |  |  |  |
| *Note: Conditional questions<br>appear on this screen: Based<br>off the answer selected,<br>another required field may<br>appear                                       | Will there be any Training Subcontractor(s) assisting with your training?     Yes     No     Unsure/To Be Determined |  |  |  |  |
| *If you are a development<br>subcontractor applying on<br>behalf of a contractor, your<br>company name will pre-<br>populate in the Development<br>Subcontractor field | Previous Next                                                                                                    |  |  |  |  |

| 11. Once a <b>Development</b><br>Subcontractor is inputted,                                                 | Apply for Funds     Image: Contractor Information   (Please leave blank if it is not applicable)   with a   Development Subcontractor Information   Development Subcontractor Information   Development Subcontractor Information   Development Subcontractor Information   Development Subcontractor Information |
|----------------------------------------------------------------------------------------------------|----------------------------------------------------------------------------------------------------|
| the required fields will<br>populate<br>Fill in all required<br>information (marked with a<br>red asterisk) | Image: Contractor Information   (Please leave blank if it is not applicable)   Development Subcontractor Information   Development Subcontractor   Information                                                                                                    |
|                                                                                                    | Development Cost of Services (\$)      Description of Services                                                                                                    |
| 12. Complete the next section,<br>if <b>YES</b> was selected, then<br>the required fields will<br>populate  | Is there a secondary development subcontractor company assisting with your application     Yes     No     Secondary Development Subcontractor                                                                                                    |
| Fill in all required<br>information marked with a<br>red asterisk                                           | * Secondary Development Cost of Services (\$)                                                                                                    |

| <ul> <li>13. Upload a copy of your subcontractor agreement, if available</li> <li>Note: Only .doc, .docx, or .pdf file types are accepted</li> </ul>                                                              | Subcontractor Agreement:<br>Please upload a copy of your subcontractor agreement<br>① Upload Files Or drop files                                                                                                    |
|----------------------------------------------------------------------------------------------------|----------------------------------------------------------------------------------------------------|
| <ul><li>14. Once the upload is complete, a green check mark will appear.</li><li>Click the <b>Done</b> button to complete the upload</li></ul>                                                                    | Upload Files                                                                                                    |
| <ul> <li>15. Complete the next section, if YES was selected, then the required fields will populate to Add Training Subcontractor</li> <li>Fill in all required information marked with a red asterisk</li> </ul> | Training Subcontractor Information   • Will there be any Training Subcontractor(s) assisting with your training?    • Yes    No    • Unsure/To Be Determined      • Add Training Subcontractor    Subcontractor Name    City   • State   • Cost of Service |

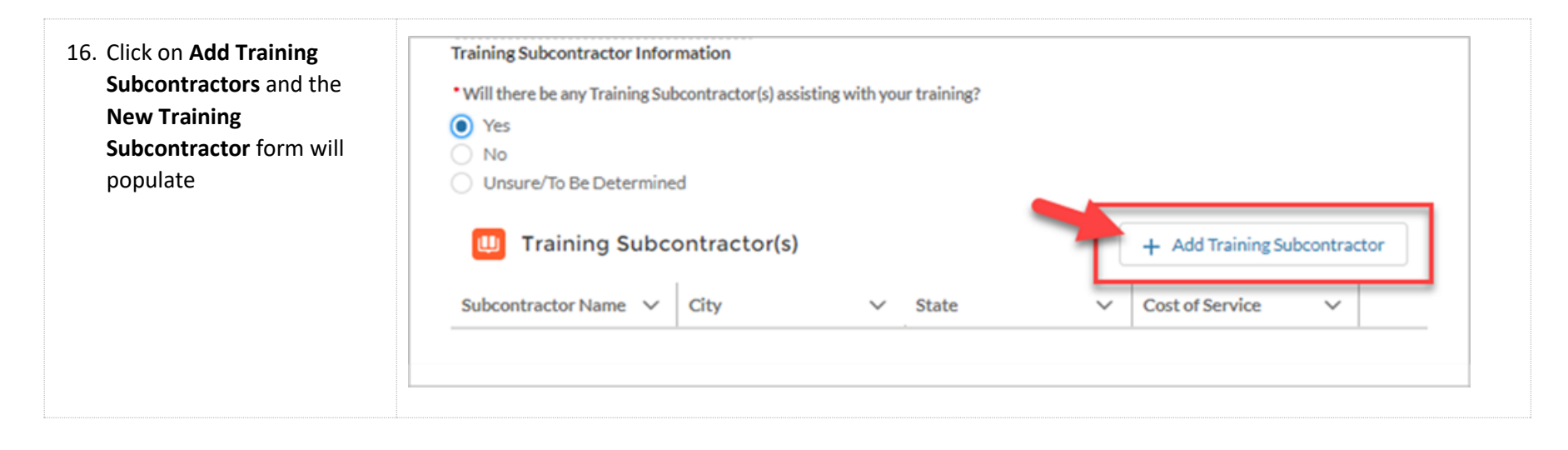

| 17. | Fill in all required      |
|-----|---------------------------|
|     | information marked with a |
|     | red asterisk              |

Click the **Submit** button when finished with this page

Note: If a Country other than United States of America or a state other than California was select, the **Out-of-State Justification** sections will appear

Input the justification and then select the **Submit** button

| * Application                                                                                                    |                                                                                                    |                                                                            |                                                                                |                                                                 |                                                     |                   |
|----------------------------------------------------------------------------------------------------|----------------------------------------------------------------------------------------------------|----------------------------------------------------------------------------|--------------------------------------------------------------------------------|-----------------------------------------------------------------|-----------------------------------------------------|-------------------|
| 10 APP-20214910                                                                                                    |                                                                                                    |                                                                            |                                                                                |                                                                 |                                                     |                   |
| * Subcontractor Name                                                                                                    |                                                                                                    |                                                                            |                                                                                |                                                                 |                                                     |                   |
| *Country                                                                                                    |                                                                                                    |                                                                            |                                                                                |                                                                 |                                                     |                   |
| United States of America                                                                                                    |                                                                                                    |                                                                            |                                                                                | *                                                               |                                                     |                   |
| *City                                                                                                    |                                                                                                    |                                                                            |                                                                                |                                                                 |                                                     |                   |
| *State                                                                                                    |                                                                                                    |                                                                            |                                                                                |                                                                 | _                                                   |                   |
| CA                                                                                                    |                                                                                                    |                                                                            |                                                                                | *                                                               |                                                     |                   |
| *Estimated Cost of Service                                                                                                    |                                                                                                    |                                                                            |                                                                                |                                                                 |                                                     |                   |
|                                                                                                    |                                                                                                    |                                                                            |                                                                                |                                                                 |                                                     |                   |
| Description of Service                                                                                                    |                                                                                                    |                                                                            |                                                                                |                                                                 |                                                     |                   |
|                                                                                                    |                                                                                                    |                                                                            |                                                                                |                                                                 |                                                     |                   |
|                                                                                                    |                                                                                                    |                                                                            |                                                                                |                                                                 | 6                                                   |                   |
| *Do you have a subcontractor agreement to upload?                                                                                                    |                                                                                                    |                                                                            |                                                                                |                                                                 |                                                     |                   |
| Ves No                                                                                                    |                                                                                                    |                                                                            |                                                                                |                                                                 |                                                     |                   |
|                                                                                                    |                                                                                                    |                                                                            |                                                                                |                                                                 | _                                                   |                   |
|                                                                                                    |                                                                                                    |                                                                            | Cancel                                                                         | Submit                                                          |                                                     |                   |
| Dut-of-State Justification<br>provide a justification for using an out-of-state<br>ervices are unique to the needs of the contrace<br>vendor or information on why no in-state vend<br>1421: "The Panel may authorize reimbursement<br>which does not have a California office and em<br>he need of the employer or contractor and are | e training vend<br>tor, AND on th<br>lor provides th<br>nt for the cost<br>ployees only if<br>e unavailable in | lor, inclu<br>he effort<br>ne neede<br>of servio<br>f the Par<br>n Califor | ding infor<br>ts made to<br>d services<br>ces provid-<br>nel finds th<br>mia." | mation on<br>locate an<br>Per Regu<br>ed by an o<br>lat such se | how th<br>in-stat<br>(lation)<br>ut-of-s<br>rvices; | ne v<br>22<br>tat |
| • Out-of-State Training Justification                                                                                                    |                                                                                                    |                                                                            |                                                                                |                                                                 |                                                     |                   |
|                                                                                                    |                                                                                                    |                                                                            |                                                                                |                                                                 |                                                     |                   |

| <ol> <li>All Training Subcontractors<br/>will now be listed</li> </ol> | Apply for Funds                                                          |                                                |                   |                           |                |
|------------------------------------------------------------------------|--------------------------------------------------------------------------|------------------------------------------------|-------------------|---------------------------|----------------|
| Click the <b>Next</b> button when complete with the page               | <ul> <li></li></ul>                                                      | <b>· O - O - O - O - O - O - O -</b> - O - O - | 0-0-0-0-0-0-0-0-0 | 0-0-0-0-0                 |                |
|                                                                        | Administrative Subcontractor                                             |                                                |                   |                           |                |
|                                                                        | Will there be any Training Sub     Yes     No     Unsure/To Be Determine | contractor(s) assisting with y                 | our training?     |                           |                |
|                                                                        | 🛄 Training Subco                                                         | ontractor(s)                                   |                   | + Add Training Subcontrac | ctor           |
|                                                                        | Subcontractor Name 🗸                                                     | City                                           | State V           | Cost of Service ~         |                |
|                                                                        | test co                                                                  | Sacramento                                     | ст                | \$12.00                   | T              |
|                                                                        | test 2                                                                   | Sacramento                                     | CA                | \$12.00                   | $\blacksquare$ |
|                                                                        | test test 22                                                             | Sacramento                                     | test              | \$12.00                   | •              |
|                                                                        |                                                                          |                                                |                   | Previous                  | Next           |

19. Select the acceptance criteria suitable to you on the **PEO** section
If **YES** was selected, then the required fields will populate

Fill in all required information marked with a red asterisk

To upload a copy of the Upload Agreement, select the **Upload Files** Button

Select the **Next** button when finished with this page

| • • • • • • • • • • • • • • • • • • •                       |  |
|-------------------------------------------------------------|--|
| Are you using a Professional Employer Organization (PEO)? 0 |  |
| Yes  No                                                     |  |
| *PEO Name                                                   |  |
|                                                             |  |
| PEO CEAN                                                    |  |
|                                                             |  |
|                                                             |  |
| 1 Upload Files Or drop files                                |  |
|                                                             |  |

20. Fill out the required information (*marked with a red asterisk*) on the **Turnover Information** section

Select the **Next** button when finished with this page

\*Note: If Turnover Rate is greater than 20%, 5 additional required fields will appear

Instructions were cut down for the purpose of these training materials

#### **Turnover Information**

Instructions to calculate turnover rate:

Divide the number of full-time employees at the training site(s) who separated from their jobs during the most recent calendar year (January -December) by the average number of total employees of the company at the same site(s) during the same time period. Include all the following in the number of separations during the most recent calendar year:

- Quits (involuntary)
- Layoffs exceeding 30 days
- Discharges with or without cause

Exclude the following from the number of separations during the most recent calendar year:

- Voluntary quits
- · Layoffs (30 days or less)
- Outside consultants and contractors
- · Workers from temporary help agencies
- Workers on strike
- Seasonal workers
- · Transfers to another company facility
- · Permanent separations due to disability
- Retirements
- Deaths

\* What is your California turnover rate % for full-time staff the last calendar year at the site(s) where training will take place?

25.00

\* Turnover for each of the prior three calendar years (not an average. Use comma separated values for each year eg: 10.2, 3.5, 9) 🕚

Next

Previous

\*Most recent turnover since January 1 of the current calendar year 🕕

\* Reasons for prior calendar year(s) high turnover (be specific)

| 21. Complete Affiliates & Locations section by                                                  | Apply for Funds                                                                                                    |  |  |  |
|-------------------------------------------------------------------------------------------------|----------------------------------------------------------------------------------------------------|--|--|--|
| clicking the <b>Add Affiliate</b><br>button to add a new<br>affiliate company, if<br>applicable |                                                                                                    |  |  |  |
| *Note: Affiliates are required                                                                  | If you have any affiliates that will be participating, please add the Affiliate CEAN and Name by selecting the 'Add Affiliate' button below                                                                                                    |  |  |  |
| for every Affiliate that will be<br>participating in the training                               | Affiliates      Affiliate Name      CEAN      CEAN |  |  |  |
| *Must select the checkbox<br>before being able to click on<br>the <b>Next</b> button            | Please add all your locations that will be participating in the training by selecting the 'Add Location' button below                                                                                                    |  |  |  |
|                                                                                                 | U Locations + Add Location                                                                                                    |  |  |  |
|                                                                                                 | Locat V       Locat V       Num V       Affili V       Street V       City V       Posta V       County V         I confirm I added Affiliates and locations above                                                                                                    |  |  |  |
|                                                                                                 | Previous Next                                                                                                    |  |  |  |

| 22. Enter in the required information ( <i>(marked with</i>                                                                         | New Affiliate                                                                               |                                                             |
|----------------------------------------------------------------------------------------------------|---------------------------------------------------------------------------------------------|-------------------------------------------------------------|
| a red asterisk) of the <b>New</b>                                                                                                   | *Application                                                                                |                                                             |
| Affiliate form                                                                                                    | (III) APP-20210120 X                                                                        |                                                             |
| Select the <b>Submit</b> button when complete                                                                                       | * Affiliate Name                                                                            |                                                             |
| Repeat for each affiliate                                                                                                    | CEAN                                                                                        |                                                             |
| needed to be added                                                                                                    |                                                                                             | Cancel Submit                                               |
| 23. Click the <b>Add Location</b><br>button to add a new<br>location, if applicable.                                                | O · O · O · O · O · O · O · O · O · O ·                                                     | + Add Affiliate                                             |
| Select the <b>Next</b> button when finished with this                                                                               | Affiliate Name V CEAN                                                                       |                                                             |
| page                                                                                                    | button below                                                                                | raining by selecting the Add Location                       |
| *Note: Locations are required<br>for every affiliate location and<br>company location that will be<br>participating in the training | Locations         Loc $\checkmark$ Loc $\checkmark$ Nu $\checkmark$ Affil $\checkmark$ Stre | <ul> <li>← Add Location</li> <li>✓ City ✓ Post ✓</li> </ul> |
| ,,                                                                                                    | I confirm I added Affiliates and locations above                                            |                                                             |
|                                                                                                    |                                                                                             | Previous Next                                               |

| 24. | Enter in the required                  |
|-----|----------------------------------------|
|     | information (marked with a             |
|     | <i>red asterisk)</i> in the <b>New</b> |
|     | Location Form. Select                  |
|     | Submit when complete                   |

\*Note: If adding an affiliate location, select the Location Type as Affiliate Location and enter in the Name of Affiliate in the related field

Repeat steps for each location needed to be added

| New Location                                      |               |  |  |  |
|---------------------------------------------------|---------------|--|--|--|
| • Application                                     | * Street      |  |  |  |
| APP-20210803 >                                    |               |  |  |  |
| * Location Type                                   | • City        |  |  |  |
| Contractor Location                               | ·             |  |  |  |
| Location Name                                     | • Zip         |  |  |  |
|                                                   |               |  |  |  |
| CEAN                                              |               |  |  |  |
|                                                   |               |  |  |  |
| * Number of Total Trainees                        |               |  |  |  |
| elect the name of the affiliate that you selected |               |  |  |  |
| bove if this location applies for the affiliate   |               |  |  |  |
| Name of Affiliate                                 |               |  |  |  |
|                                                   |               |  |  |  |
|                                                   | Cancel Submit |  |  |  |

| 25. Verify you have added all applicable Affiliates and Locations and select the required checkbox Select the Next button when finished with this | Constructions<br>Affiliates & Locations<br>If you have any affiliates that will be participating, please add the Affiliate CEAN and Name by<br>selecting the 'Add Affiliate' button below |   |  |
|----------------------------------------------------------------------------------------------------|----------------------------------------------------------------------------------------------------|---|--|
| page                                                                                                    | Affiliates     Add Affiliate                                                                                                    |   |  |
|                                                                                                    | Affiliate Name V CEAN V                                                                                                    |   |  |
|                                                                                                    | Please add all your locations that will be participating in the training by selecting the 'Add Location' button below  Locations + Add Location                                           |   |  |
|                                                                                                    | Loc V Loc V Nu V Affil V Stre V City V Post V                                                                                                    |   |  |
|                                                                                                    | I confirm I added Affiliates and locations above                                                                                                    |   |  |
|                                                                                                    | Previous                                                                                                    | ] |  |

| 26. Fill in all required Apply for Funds                                         |                                                                                                    |
|----------------------------------------------------------------------------------|----------------------------------------------------------------------------------------------------|
| red asterisk<br>Select the <b>Next</b> button<br>when finished with this<br>page | <ul> <li>Image: Solution of the second state of the second state of the second sta</li></ul> |
|                                                                                  | match the EDD record, this application will be inactivated.<br>If you believe your EDD assigned NAICS code does not accurately reflect your company's current industry, please follow this link<br>https://www.census.gov/naics/ to request a NAICS code change with EDD.                                                                                                    |
|                                                                                  | *NAJCS Code (6-digit)                                                                                                    |
|                                                                                  | * No. of Employees in California                                                                                                    |
|                                                                                  | * No. of Employees Country Wide 0                                                                                                    |
|                                                                                  | No. of Employees World Wide                                                                                                    |
|                                                                                  | Provide the estimated number of employees to be trained:                                                                                                    |
|                                                                                  | Previous Next                                                                                                    |

| 27. The data in this section will be prepopulated based off                              | Apply for Funds                                                                                                    |
|------------------------------------------------------------------------------------------|----------------------------------------------------------------------------------------------------|
| the NAICS code entered on the previous screen.                                           | This is the information we have on file for the NAICS you provided. If this is incorrect, please return to the previous screen and provide the correct NAICS. |
| This provides helpful<br>information regarding the<br>NAICS priority status and          | NAICS Code                                                                                                    |
| Out of State Competition<br>(OSC) Qualification.                                         | NAICS Title                                                                                                    |
| Confirm all data is correct                                                              | ETP Industry Name                                                                                                    |
| and click the <b>Next</b> button<br>or click the <b>Previous</b> button<br>to make edits | Priority Industry<br>Yes                                                                                                    |
|                                                                                          | Faces Out of State Competition (OSC)<br>Yes                                                                                                    |
|                                                                                          | Previous Next                                                                                                    |
|                                                                                          |                                                                                                    |

 Fill in all required information marked with a red asterisk in the Need for Training section

> Select the **Next** button when finished with this page

\*Note: Conditional questions appear on this screen. Based off the answer selected, additional required fields may appear

| Describe the need for training                                                                                                    |                                                                                                    |                                                                                         |
|----------------------------------------------------------------------------------------------------|----------------------------------------------------------------------------------------------------|-----------------------------------------------------------------------------------------|
|                                                                                                    |                                                                                                    |                                                                                         |
| *Was a needs assessment conducted?<br>Yes<br>No                                                                                                 |                                                                                                    | <ul> <li>Is there new equipment/technology related to training?</li> <li>Yes</li> </ul> |
| Describe the changes that have taken or will take place requiring training.                                                                     |                                                                                                    | *Type of Equipment                                                                      |
|                                                                                                    |                                                                                                    | Installation Date                                                                       |
| Is there new equipment/technology related to training?  Yes  No  How will training facilitate these changes and give workers the skills they no | eed to remain employed?                                                                                                    | *Cost of Equipment                                                                      |
|                                                                                                    |                                                                                                    | Is training included in the purchase price of new equipment? Yes No                     |
| *Impact/Outcome Specify any certifications that will be earned from training                                                                    | g for each type of training                                                                                                    |                                                                                         |
| * Describe any expansion and/or hiring plans you may have in the next 2 year                                                                    | s? Do you plan on hirir<br>Yes<br>No                                                                                                    | g new employees?                                                                        |
| Do you plan on hiring new employees?     Yes     No     What training will you do after the completion of your ETP program?                     | Please explain the r     New Customer     Expanded Custo     New Product Li     Expanded Product     New Facility     Expanded Facili     New Equipment     New Technologi | eason for hiring new employees?<br>Base<br>Imer Base<br>Ine<br>Ict Line                 |

| 29. Fill in all required<br>information marked with a<br>red asterisk for the<br><b>Commitment to Training</b><br>section | Commitment To Training * Explain how training is different from previous Contracts/How will this training build from previous Contracts?                       |  |
|----------------------------------------------------------------------------------------------------|----------------------------------------------------------------------------------------------------|--|
|                                                                                                    | *What is your annual training budget in CA per facility?                                                                                                    |  |
| Select the <b>Next</b> button                                                                                             |                                                                                                    |  |
| when finished with this page                                                                                              | * How is the new training different from previous projects?                                                                                                    |  |
|                                                                                                    | * How will ETP funding improve your company's current training efforts?                                                                                        |  |
|                                                                                                    | *Administration of ETP training program - Describe the company's plan for administering the project:                                                           |  |
|                                                                                                    | * Number of occupations and titles of those overseeing/coordinating the project<br>(scheduling/enrolling/tracking training hours, and meeting with ETP staff); |  |
|                                                                                                    | * If more than one facility, how will training be coordinated?                                                                                                 |  |
|                                                                                                    | * Does the company have a detailed training schedule and ready to begin training?                                                                              |  |
|                                                                                                    | * Projected Training Start Date                                                                                                    |  |
|                                                                                                    | I certify that ETP Funding will not displace my company's training resources                                                                                   |  |
|                                                                                                    | Previous Next                                                                                                    |  |

| 30. Fill in all required<br>information marked with a<br>red asterisk for the <b>Special</b><br><b>Categories</b> section | Special Categories Describe any barriers to employment that will qualify trainees |                                                                                                    |
|----------------------------------------------------------------------------------------------------|-----------------------------------------------------------------------------------|----------------------------------------------------------------------------------------------------|
| Select the <b>Next</b> button                                                                                             |                                                                                   |                                                                                                    |
| when finished with this                                                                                                   | * Do you plan on providing CNA to LVN training? 🚺                                 |                                                                                                    |
| page                                                                                                    | ○ Yes                                                                             |                                                                                                    |
|                                                                                                    | ○ No                                                                              | Do you plan on providing training to Temporary to Permanent Workers?     Yes                                                            |
| *Note: Conditional questions                                                                                              | * Do you plan on providing training to Ex-Offender/At-Risk Youth?                 | No                                                                                                    |
| appear on this screen. Based                                                                                              | ⊖ Yes                                                                             | *Will your company train any temporary workers with the intention of hiring them into full-time,<br>permanent positions after training? |
| off the answer selected,                                                                                                  | ○ No                                                                              | ○ Yes                                                                                                    |
| additional required fields may                                                                                            | * Do you plan on providing training to Seasonal Workers?                          | * How many workers will be trained under the Temporary-to-Permanent program?                                                            |
| appear                                                                                                    | Ves<br>No                                                                         | * What is the average time for "converting" temporary workers into full-time permanent employment?                                      |
|                                                                                                    | * Do you plan on providing training to Temporary to Permanent Workers? 🕚          | *When do temporary workers receive employer-paid health benefits?                                                                       |
|                                                                                                    | Ves<br>No                                                                         |                                                                                                    |
|                                                                                                    | * Do you plan on having trainees in a Workshare program? 🚺                        |                                                                                                    |
|                                                                                                    | ⊖ Yes                                                                             |                                                                                                    |
|                                                                                                    | ○ No                                                                              |                                                                                                    |
|                                                                                                    | Do you plan on training Veterans?     Yes     No                                  |                                                                                                    |

31. Fill in all required information marked with a red asterisk on the Occupations section Click the Add Occupation button to add occupations, if applicable

> \*Note: Occupations are required for every Occupation that will be participating in the training

Select the **Next** button when finished with this page

| Please add all your o                                 | occupations that will be participating in the contract by selecting the 'Add occupation' button below.                                                           |
|-------------------------------------------------------|----------------------------------------------------------------------------------------------------|
| 🛄 Occupa                                              | tions + Add Occupation                                                                                                    |
| Occupation                                            | V # Trainees V # Hours V Union V Wage Range V                                                                                                    |
| I confirm I added                                     | all occupations that will be participating in the contract                                                                                                    |
| *Does your company                                    | / pay health benefits? 🚺                                                                                                    |
| ) Yes                                                 |                                                                                                    |
| ⊖ No                                                  |                                                                                                    |
| Projected Number o                                    | of Managers/Supervisors 🚺                                                                                                    |
|                                                       |                                                                                                    |
| *Will the % of Manag                                  | gers/Supervisors to be trained be over 20%?                                                                                                    |
| O Yes                                                 |                                                                                                    |
| U NO                                                  |                                                                                                    |
| <ul> <li>Will any training oc</li> <li>Vee</li> </ul> | cur out-of-state?                                                                                                    |
| O №                                                   |                                                                                                    |
| Please upload your                                    | union letter and notice of intent document if any of the added occupations has a union trainees                                                                  |
| For trainees covered                                  | d hy a collective bargaining agreement submit signed   Joinn Support   attacks) on union lattachead. The   Joinn                                                 |
| Support letter is con                                 | mpleted by the union to notify ETP that they agree with the proposed training project, that the union had the                                                    |
| ability to participate                                | : in the project's development process, provide details on the occupations participating in the ETP project, and                                                 |
| allow the union to in                                 | code exceptions in matching to another of anning in the ETP contract.                                                                                            |
| For trainees covered                                  | d by a collective bargaining agreement, submit a Notice of Intent letter. The Notice of Intent letter notifies the                                               |
| union the ability to p                                | e proposed c 12 application, provides the union details adout the proposed training project, and allows the<br>participate in the project's development process. |
| Union Letter and Noti                                 | ice of Intent                                                                                                    |
| .t. Unload Files                                      | Ordronfiles                                                                                                    |
| T obiogn Lifes                                        | or dropmes                                                                                                    |

| 32. Enter in the required      | New C                                                                                                    | Decupation                                                                                                    |
|--------------------------------|----------------------------------------------------------------------------------------------------|----------------------------------------------------------------------------------------------------|
| information of the <b>New</b>  |                                                                                                    |                                                                                                    |
| Occupation Form                | Occupation Name                                                                                                    | * Estimated Number of Training Hours                                                                             |
| Soloot <b>Submit</b> whon      |                                                                                                    |                                                                                                    |
| Select <b>Submit</b> when      | - Min Wage                                                                                                    | * Current hourly wage at enrollment                                                                              |
| finished with this page        | *MaxMaza                                                                                                    | * Estimated havely wassen at Datastian and                                                                       |
| Reneat stens for each          | Max wage                                                                                                    | Estimated nouny wage at Retention end                                                                            |
| nepeat steps for each          | Wage Breakdown                                                                                                    |                                                                                                    |
| be added                       | For this particular occupation trainee population, p<br>fall into each wage bracket below (if there are no to<br>enter 0) | please identify how many trainees for this occupation<br>rainees in this occupation in a particular wage bracket |
| *Note: Min and Max Wage        | * Under \$15 Hourly Wage                                                                                                  |                                                                                                    |
| are <b>hourly</b> wages        | 0                                                                                                    |                                                                                                    |
|                                | *\$15-\$20 Hourly Wage                                                                                                    |                                                                                                    |
| **Note: Conditional question   | 0                                                                                                    |                                                                                                    |
| appears on the screen. Based   | • \$20.01 to \$25 Hourly Wage                                                                                             |                                                                                                    |
| off the answer selected,       | 0                                                                                                    |                                                                                                    |
| additional required fields may | * \$25.01 and above Hourly Wage                                                                                           |                                                                                                    |
| appear                         | 0                                                                                                    |                                                                                                    |
| *Not all quastions appear in   | * Estimated Number of Trainees                                                                                            |                                                                                                    |
| this screenshot make sure to   | 0                                                                                                    |                                                                                                    |
| scroll to the bottom of the    | Union Information                                                                                                    |                                                                                                    |
| page before selecting Submit   | Are staff in this occupation represented by a<br>collective bargaining agreement/union?                                   | None 🔻                                                                                                    |
|                                | Other Wage Information<br>Employer-paid Hourly Health Benefits                                                            |                                                                                                    |
|                                | * Additional Compensation Per Hour                                                                                        |                                                                                                    |
|                                |                                                                                                    |                                                                                                    |

| 33. Confirm you have added all occupations that will be participating in the contract by selecting the required checkbox                                                                                      | Please add all your occupations that will be participating in the contract by selecting the 'Add occupation' button below.   Occupations   Cccupati v   # Trainees v   # Hours v   Union v   Wage Ra v                                                                                                    |
|----------------------------------------------------------------------------------------------------|----------------------------------------------------------------------------------------------------|
| 34. Complete the remaining required fields (marked with a red asterisk) Occupations *Conditional question appears on this screen. Based off the answer selected, an additional justification field may appear | Please add all your occupations that will be participating in the contract by selecting the 'Add occupation' button below.  Cocupations  + Add Occupation Occupat  # Trainees # Hours Union Wage R  TEST91423-2 8 80 \$20-\$25  TEST91423-1 4 40 \$15.5-\$20 TEST91423-1 4 40 \$15.5-\$20 Tester 1 Confirm 1 added all occupations that will be participating in the contract  Decs your company pay health benefits?  Tester 1 Torse your company pay health benefits?  Yes No  Projected Number of Managers/Supervisors to be trained be over 20%? Yes No  Will the % of Managers/Supervisors to be trained be over 20%? Yes No  Will any training occur out-of-state? No No |

35. If one or more of the occupations have an associated union, select the Upload Files button to upload the required documents (Union Letter & Notice of Intent)

Select the **Next** button when finished with this page Please upload Union Letter & Notice of Intent document if any occupations added has a union trainee

For trainees covered by a collective bargaining agreement, submit signed Union Support Letter(s) on union letterhead. The Union Support letter is completed by the union to notify ETP that they agree with the proposed training project, that the union had the ability to participate in the project's development process, provide details on the occupations participating in the ETP project, and allow the union to include exceptions/limitations to allowable training in the ETP contract.

For trainees covered by a collective bargaining agreement, submit a Notice of Intent letter. The Notice of Intent letter notifies the relevant union of the proposed ETP application, provides the union details about the proposed training project, and allows the union the ability to participate in the project's development process.

| Upload Files | Or drop files |   |         |      |
|--------------|---------------|---|---------|------|
|              |               |   |         |      |
|              |               | P | revious | Next |

36. Fill in all required information marked with a red asterisk in the Training Plans section

> Click the **Add Training Plan** button to add a training plan, if applicable

\*If the count of Trainees from the 'Occupation' screen is **not** matching the 'Training Plans' screen, user should see the message in red and should not see the 'NEXT' button until the correction has been made

\*\*If the count of Trainees from the 'Occupation' screen matches the 'Training Plan' screen, the text will be shown in green and user should be able to proceed to the next screen by selecting the 'NEXT' button.

Select the **Next** button when finished with this page

| 🛄 Training                                                                                                    | Plans                                                                                                    |                                                                                                    |                                                  |                                                                               |                   |                          |               |           | + Add                                  | d Training      | Pla  |
|----------------------------------------------------------------------------------------------------|----------------------------------------------------------------------------------------------------|----------------------------------------------------------------------------------------------------|--------------------------------------------------|-------------------------------------------------------------------------------|-------------------|--------------------------|---------------|-----------|----------------------------------------|-----------------|------|
| Plan Type                                                                                                    | ~                                                                                                    | Total # of Trainees                                                                                                    | ∨ Tota                                           | # Hours                                                                       | ~                 | Rate                     | ~             | Est. A    | mount                                  | ~               |      |
| Estimated Total 1<br>Please make sure i<br>Estimated Total 1<br>Estimated Total /<br>(This Cost is an <u>e</u><br>during the applic                                                                                                    | Trainees fro<br>to match th<br>Trainees fro<br>Amount: \$(<br>estimate ba<br>cation devo                                                                                                    | om Occupations Scree<br>te total trainee counts ir<br>om Training Plans: 0<br>0.00<br>ased on the informatic<br>elopment)                      | en: 103<br>a both screens<br>on your prov        | before proceeding                                                             | g furth<br>ning F | her<br>Plan(s), and is : | subject to ET | P FY\$ ca | aps and sul                            | bject to ch     | han  |
| l confirm I add                                                                                                    | ed all trainir                                                                                                    | ng plans                                                                                                    |                                                  |                                                                               |                   |                          |               |           |                                        | Prev            | /iou |
|                                                                                                    |                                                                                                    |                                                                                                    |                                                  |                                                                               |                   |                          |               |           |                                        |                 |      |
|                                                                                                    | 0-                                                                                                    | 0-0-0-0-                                                                                                    | 0-0-0                                            | -0-0-0-                                                                       | - 0 -             | -0-0-0                   | -0            |           | •-•                                    |                 |      |
| Please add your t                                                                                                    | ♥ =<br>training pl<br>Plans                                                                                                    | o o o o o o o o o o o o o o o o o o o                                                                                                    | <b>⊘ — ⊘ — ⊘</b><br>dd Training                  | <b>- ⊘ - ⊘ - ⊘</b><br>Plan' button belo                                       | <b>- 2</b><br>ww  | -0-0-0                   | -0            |           | • - • ·                                | d Training      | Pla  |
| Please add your to the second second | ♥ =<br>training pl<br>Plans<br>↓                                                                                                    | o → O → O → O →<br>lan by selecting the 'A<br>Total # of Trainees                                                                              | ♥     ■     ♥       dd Training       ∨     Tota | ■ ♥ ■ ♥ ■ ♥ ■<br>Plan' button belo<br># Hours                                 | ■ ⊘<br>ow         | - 0 - 0 - 0              | ••••=•        | Est. An   | • – •<br>+ Add                         | d Training      | Pla  |
| Please add your f<br>Training<br>Plan Type<br>Estimated Total P<br>Please make sure f<br>Estimated Total A<br>(This Cost is an <u>e</u><br>during the applic                                                                                                    | Contemporation of the second second s | Total # of Trainees<br>om Occupations Scree<br>total trainee counts in<br>om Training Plans: 0<br>0.00<br>assed on the informatic<br>elopment) | <ul> <li> <ul> <li></li></ul></li></ul>          | Plan' button belo<br># Hours<br><i>before proceeding</i><br>ided on the Train | ■ ♥ ■<br>Dow      | Plan(s), and is          | subject to ET | Est. An   | • – •<br>+ Add<br>mount<br>aps and sul | d Training<br>v | Pla  |

|                                                     | 🛄 Training Plans                                                                                                    |                                                                                                    |                                        |                 |                    |                   | + Add Training         | Plan |
|-----------------------------------------------------|----------------------------------------------------------------------------------------------------|----------------------------------------------------------------------------------------------------|----------------------------------------|-----------------|--------------------|-------------------|------------------------|------|
|                                                     | Plan Type                                                                                                    | ✓ Total # of Trainee                                                                                         | s 🗸 Total # H                          | lours 🗸         | Rate               | ∨ Est.            | Amount 🗸               |      |
|                                                     | Priority Industry NAICS                                                                                                    |                                                                                                    | 103                                    | 2,163           |                    | \$28.00           | \$60,564.00            |      |
|                                                     | Estimated Total Trainee<br>Estimated Total Trainee<br>Estimated Total Amoun<br>(This Cost is an <u>estimate</u><br>during the application of | s from Occupations Sco<br>s from Training Plans:<br>t: \$60,564.00<br>e based on the informa<br>development) | reen: 103<br>103<br>tion your provided | on the Training | Plan(s), and is su | bject to ETP FY\$ | caps and subject to cl | hang |
|                                                     | l confirm I added all tr                                                                                                    | aining plans                                                                                                 |                                        |                 |                    |                   | Previous               | Next |
| 7. Enter in the required                            |                                                                                                    | New Train                                                                                                    | ing Plan                               |                 |                    |                   |                        |      |
| information of the <b>New</b><br>Training Plan Form | • Application                                                                                                    | ×                                                                                                    |                                        |                 |                    |                   |                        |      |
| Select <b>Submit</b> when                           | * Training Plan Type                                                                                                    |                                                                                                    |                                        |                 |                    |                   |                        |      |
| finished with this page                             | None                                                                                                    | •                                                                                                    |                                        |                 |                    |                   |                        |      |
| Repeat steps for each                               | Total Number of Trainees                                                                                                    |                                                                                                    |                                        |                 |                    |                   |                        |      |
| training plan needed to be added                    | * Average Hours Per Trainee                                                                                                    |                                                                                                    |                                        |                 |                    |                   |                        |      |
|                                                     | 1                                                                                                    |                                                                                                    |                                        |                 |                    |                   |                        |      |
|                                                     | Average Hours Per Trainee Justi                                                                                                    | fication 0                                                                                                   |                                        |                 |                    |                   |                        |      |

| <ol> <li>The table will auto calculate<br/>after each training plan is<br/>entered</li> </ol> | Image: Image: |  |  |  |  |  |
|-----------------------------------------------------------------------------------------------|----------------------------------------------------------------------------------------------------|--|--|--|--|--|
| Confirm you have added all<br>training plans and select<br>the required checkbox              | Image: Training Plans       + Add Training Plan         Plan Type       V         Total # Hours       V         Est. Amount       V                                                                                                    |  |  |  |  |  |
| Select the <b>Next</b> button<br>when finished with this<br>page                              | Priority Industry N       3,600       \$23.00       \$82,800.00         Estimated Total Trainees: 20       Estimated Total Amount: \$82,800.00       (This Cost is an estimate based on the information your provided on the Training Plan(s), and is subject to ETP FY\$ caps and subject to change during the application development)         I confirm I added all training plans                                                                                                    |  |  |  |  |  |
|                                                                                               | Previous Next                                                                                                    |  |  |  |  |  |

| 39. Fill out the required                                                                                            | Apply for Funds                                                                                                    |
|----------------------------------------------------------------------------------------------------|----------------------------------------------------------------------------------------------------|
| <i>red asterisk)</i> for <b>Employer</b><br><b>in Kind Information</b> section                                       | Employer in Kind Information                                                                                                    |
| Select the <b>Next</b> button<br>when finished with this<br>page                                                     | Trainee wages paid during training (S)      Other contributions to the training program in excess of ETP funding (S):                                                          |
|                                                                                                    | Previous Next                                                                                                    |
| 40. Fill out the required<br>information (marked with a<br>red asterisk) on <b>Other</b><br><b>Resources</b> section | <ul> <li>Other Resources</li> <li>Are you taking advantage of Enterprise Zones hiring tax credits, WIA funding, or other federal workforce incentives?</li> <li>Yes</li> </ul> |
| Select the <b>Next</b> button<br>when finished with this                                                             | No       incentives?         • Type of Funding       Ves         • Give overview of any other applicable resources supporting the proposed training project.                   |
| hoBr                                                                                                    | Previous Next                                                                                                    |

41. Complete the **Curriculum** section and click the **Add Curriculum** button to add curriculum to the application

| 🛄 Curriculum                 |   |               | + Add Curriculum |
|------------------------------|---|---------------|------------------|
| Delivery Method              | ~ | Training Type | ~                |
| I confirm I added curriculum |   |               |                  |
|                              |   |               |                  |

|     | Curriculum Form        |
|-----|------------------------|
|     | information of the New |
| 42. | Enter in the required  |

Select **Submit** when finished with this page

Repeat steps for each delivery method/training type needed to be added

\*Note: When entering in CBT Class titles, include the standard number of hours for each class in parenthesis next to the class title For Example: "CBT Class Title 1 (1.5 Hours)"

| New Curriculum                                                                                                    |
|----------------------------------------------------------------------------------------------------|
| * Application                                                                                                    |
| U APP-20214100                                                                                                    |
| * Delivery Method                                                                                                    |
| Classroom/Simulated Laboratory/E-Learning                                                                                                    |
| * Training Type                                                                                                    |
| Business Skills                                                                                                    |
| Class Titles 0                                                                                                    |
| Salesforce Sans $\checkmark$ 12 $\checkmark$ $B$ $I$ $\bigcup$ $\bigcirc$ $\bigcirc$ |
| class titles go here                                                                                                    |
| * Brief overview of this training                                                                                                    |
| brief overview goes here                                                                                                    |
| Select Occupations this training will be offered? Analyst Janitor Select All Occupations                                                                                                    |

43. The table will auto populate after each curriculum item is entered

> Additional Questions will appear below the curriculum table if CBT, Advanced Technology, or Productive Lab is chosen during curriculum entry. Answer all required fields (marked with a red asterisk,

Select the **Next** button when finished with this page

|                                                                                             |                                | + Add Curricul       | IM |  |
|---------------------------------------------------------------------------------------------|--------------------------------|----------------------|----|--|
| Delivery Method                                                                             | ✓ Training Type                | ~                    |    |  |
| Productive Laboratory                                                                       | Business Skills                |                      | •  |  |
| Classroom/Simulated Laboratory                                                              | Computer Skills - Adv          | anced Technology     |    |  |
| Computer Based Training (CBT)                                                               | Business Skills                |                      | •  |  |
| I confirm I added curriculum                                                                |                                |                      |    |  |
| Provide the maximum hours of CBT training                                                   | g a trainee could take.        |                      |    |  |
| Higher Than Standard CBT Hours Justificati     Explain the need for productive laboratory ( | ion:<br>(PL) training.         |                      |    |  |
| • Describe the equipment/processes to be use                                                | ed in delivering PL training.  | 0                    |    |  |
| • What is the Productive Lab Minimum class r<br>1:1                                         | ratio trainer to trainees when | more than one class. |    |  |
|                                                                                             |                                |                      |    |  |

| 44. The table will auto<br>populate with the Training<br>Types        | Apply for Funds                                                                                 |            |  |  |  |
|-----------------------------------------------------------------------|-------------------------------------------------------------------------------------------------|------------|--|--|--|
| Confirm the Percentage<br>allocation<br>Select the <b>Next</b> button | Training Type 9                                                                                 |            |  |  |  |
|                                                                       | Training Type                                                                                   | Percentage |  |  |  |
|                                                                       | Commercial Skills                                                                               | 100        |  |  |  |
| when finished with this                                               | Total Percentage                                                                                | 100        |  |  |  |
| page                                                                  | Save Successful. Please navigate to the next screen by clicking Next button for further updates |            |  |  |  |
|                                                                       | Save Previous Next                                                                              |            |  |  |  |
|                                                                       |                                                                                                 |            |  |  |  |

45. Fill out the required information (marked with a red asterisk) in Electronic Training Documentation section

> Select the **Next** button when finished with this page

\*If the question "Do you plan to use electronic training documentation to document ETP training hours" is Yes, 15 additional fields will appear on the screen below the initial question

\*A Sample Trainee Record is required to be uploaded if planning to use Electronic Training Documentation for ETP hours

| COOCUMENTATION                            |                                                                                                    |  |  |  |  |
|-------------------------------------------|----------------------------------------------------------------------------------------------------|--|--|--|--|
| Do you currently use elect     Yes     No | tronic training documentation?                                                                                                    |  |  |  |  |
| •Do you plan to use electro               | onic training documentation to document ETP training hours?                                                                                                    |  |  |  |  |
| O Yes                                     | Do you plan to use electronic training documentation to document ETP training hours?  Yes No What system(s) do you intend to use for ETP electronic record keeping purpose? |  |  |  |  |
|                                           | * If only one system, is it used to document all training delivery methods for ETP purpose? If not, please identify all learning record systems used.                       |  |  |  |  |
|                                           | * How long has the system been in use?                                                                                                    |  |  |  |  |
|                                           | What is the name of the company that developed the software for your system?                                                                                                |  |  |  |  |
|                                           | Do you have a Sample Trainee Record that you can upload?     Yes     No Sample Trainee Record File                                                                          |  |  |  |  |
|                                           | Upload Files Or drop files How does your system document the hours and dates of training?                                                                                   |  |  |  |  |
|                                           | Does your system document the full Course Title?     Yes     No                                                                                                    |  |  |  |  |

| 46. A warning screen will appear                                                                   | Click Next to submit your application. Once submitted, you will not be able to edit your application.                                                                       |
|----------------------------------------------------------------------------------------------------|----------------------------------------------------------------------------------------------------|
| To formally submit the application, clicking the                                                   | Click Previous to go back through your application to review and edit prior to submission.                                                                                  |
| Next button                                                                                        | Previous                                                                                                    |
| *To go back to previous<br>answers to view or edit, click<br><b>Previous</b>                       |                                                                                                    |
| *To exit and leave application<br>In Draft status, exit the<br>window                              |                                                                                                    |
| 47. Your application has been<br>formally submitted and a<br>reference number has been<br>assigned | You successfully submitted your application for funding to the Employment Training<br>Panel. Your Reference Number is: 22-0456                                              |
| It will be reviewed on a first in, first out basis                                                 | ETP reviews applications according to the Panel's fiscal year funding priorities, and will process applications in the order they are received for each funding allocation. |
| Click the <b>Finish</b> button to<br>exit                                                          | Thank you for your interest in the Employment Training Panel.<br>For status questions please contact AAU_Status_Inquiry@etp.ca.gov.                                         |
|                                                                                                    | Finish                                                                                                    |

| 48. Once you select <b>Finish</b> , you will be taken to the Application page as displayed                              | Application<br>APP-20213373<br>Reference Number<br>22-0884 | Account<br>Account 1        | CEAN<br>999-9999 | Edit Application<br>Status<br>Submitted | Printable View |  |
|----------------------------------------------------------------------------------------------------|------------------------------------------------------------|-----------------------------|------------------|-----------------------------------------|----------------|--|
|                                                                                                    | Application Type                                           |                             | Statu            |                                         |                |  |
|                                                                                                    | APP-20213373                                               |                             | Subn             | Submitted                               |                |  |
|                                                                                                    | Reference Number<br>22-0884                                | Reference Number<br>22-0884 |                  | Sub Status                              |                |  |
|                                                                                                    | Contract Type<br>SE                                        |                             | Requ<br>COR      | ested Funding<br>E                      |                |  |
| 49. Scrolling down, you will be<br>able to access a copy of<br>your application in the<br><b>Notes &amp; Attachment</b> | 🕒 Files (0)                                                |                             |                  |                                         | Upload Files   |  |
|                                                                                                    |                                                            |                             |                  |                                         |                |  |
|                                                                                                    |                                                            |                             |                  |                                         |                |  |
|                                                                                                    | 🕒 Notes & Attachr                                          | ments (1)                   |                  |                                         | Upload Files   |  |
|                                                                                                    | 22-0884 Submitted ApFeb 15, 2023 • Attachm                 | oplication.pdf<br>nent      |                  |                                         |                |  |
|                                                                                                    |                                                            |                             |                  |                                         | View All       |  |
|                                                                                                    | Ľ                                                          |                             |                  |                                         |                |  |